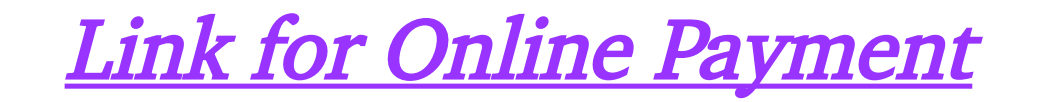

|        |                                         |                                                                 |                                         |                                                       | <b>.</b> |
|--------|-----------------------------------------|-----------------------------------------------------------------|-----------------------------------------|-------------------------------------------------------|----------|
| €) → G |                                         | ttps:// <b>bhc.gov.in</b> /jorecruitment/recruitment.php        |                                         |                                                       | □ ◎ =    |
|        |                                         |                                                                 | )<br>)                                  |                                                       |          |
|        |                                         | BOMBAY HIC                                                      | GH COURT                                |                                                       |          |
|        | Home                                    | Registration Print Application                                  | Find Your Registrat                     | tion Id                                               |          |
|        |                                         |                                                                 |                                         |                                                       |          |
|        |                                         | ONLINE PA                                                       | YMENT                                   |                                                       |          |
|        | Step 1 : Applicants                     | are asked to go through the Instructions to the Candidate a     | nd Detailed Advertise                   | ement first, then Pay Non-Refundable Application fees |          |
|        | through https://www                     | w.onlinesbi.com/sbicollect/icollecthome.htm                     | k Here to Pay F                         | ees                                                   |          |
|        | Step 2 : Get the prin<br>Column No. 34. | nt out of the e-Receipt of fees paid at SBCollect and fill up t | he online Application                   | form by mentioning SBCollect Reference Number in      |          |
|        |                                         | ONLINE APP                                                      | LICATION                                |                                                       |          |
|        | 1.*For The Post Of                      | District Judge -                                                |                                         |                                                       |          |
|        | 2. Date of Advertisement                | 07/01/2022                                                      | 3. *Examination Centre                  | Select •                                              |          |
|        | <b>4.</b> *Name                         | MR • First Middle                                               | *Last                                   |                                                       |          |
|        | 5. Whether you have change in Name?     | No -                                                            | 1                                       |                                                       |          |
|        | 6. *Postal address                      |                                                                 | 7. *District of Postal<br>Address       | Select                                                |          |
|        | 8. *Pin Code                            |                                                                 | <b>9.</b> *Mobile No.<br>Resi. Phone    | prefix STD code.                                      |          |
|        | <b>10.</b> *Gender                      | Select •                                                        | <b>11.</b> *Are you a Citizen of India? | Yes -                                                 |          |
|        | 12. *Date of Birth                      | 01 - Jan - 1986 -                                               | 13. *Email-ID                           | @ gmail.com •                                         |          |

## Read and Accept the Terms and Conditions

| ŵ | ☑ A https://www.onlinesbi.com/sbicollect/icollecthome.htm?corpiD=917433                                                                                                    | (120%) …                                                                                                    |
|---|----------------------------------------------------------------------------------------------------|----------------------------------------------------------------------------------------------------|
|   | <b>?</b> SBI                                                                                                    | State Bank Collect                                                                                                    |
|   | Products & Services Know More                                                                                                    | हिंदी                                                                                                    |
|   | DISCLAIMER CLAUSE                                                                                                    | STATE BANK COLLECT<br>A MULTI-MODAL PAYMENT PORTAL                                                                                                    |
|   | Terms Used                                                                                                    |                                                                                                    |
|   | Corporate Customer: Firm/Company/Institution (F/C/I) collecting payment from their beneficiaries.                                                                                                    |                                                                                                    |
|   | > User: The beneficiary making a payment to F/C/I for the services/goods availed.                                                                                                    |                                                                                                    |
|   | Bank shall not be responsible, in any way, for the quality or merchantability of any product/merchandise or a<br>Customer. Any disputes regarding the same or delivery of the Service or otherwise will be settled between C<br>request for refund by the User on any grounds whatsoever should be taken up directly with the Corporate C | any of the services related thereto, whatsoever, offered to the User by the Corporate<br>Corporate Customer and the User and Bank shall not be a party to any such dispute. Any<br>sustomer and the Bank will not be concerned with such a request. |
|   | > Bank takes no responsibility in respect of the services provided and User shall not be entitled to make any c                                                                                                    | claim against the Bank for deficiency in the services provided by the Corporate Customer.                                                                                                    |
|   | > The User shall not publish, display, upload or transmit any information prohibited under Rule 3(2) of the Info                                                                                                    | rmation Technology (Intermediaries guidelines) Rules, 2011.                                                                                                    |
|   | In case of non-compliance of the terms and conditions of usage by the User, the Bank has the right to imme<br>Bank and remove the non-compliant information.                                                                                                    | diately terminate the access or usage rights of the User to the computer resource of the                                                                                                    |
|   | <ul> <li>I have read and accepted the terms and conditions stated above.<br/>(Click Check Box to proceed for payment.)</li> </ul>                                                                                                    | \$                                                                                                    |
|   | © State Bank of India                                                                                                    | Privacy Statement   Disclosure   Terms of Lise                                                                                                    |

## Select the Payment Category

<u>a) General Category</u> <u>b) Other Category</u>

| 🛛 🔒 https://www.onlinesbi.com/sbicollect/sbclink/displa                                                                        | ydirpaymentdetails.htm                                                                                     | 120%   … 🗵 🏠                                  |
|----------------------------------------------------------------------------------------------------|----------------------------------------------------------------------------------------------------|-----------------------------------------------|
| <b>•</b> SBI                                                                                                    |                                                                                                    | ( State Bank Collect                          |
| State Bank Collect - State Bank Mops                                                                                           |                                                                                                    |                                               |
| State Bank Collect / State Bank Collect                                                                                        |                                                                                                    | C• Exit                                       |
| State Bank Collect                                                                                                    |                                                                                                    | 06-Jan-2022 [10:17 AM IST]                    |
| ASSTT REGI<br>REGISTRAR FINA                                                                                                   | STRAR FOR REGISTRAR GENERAL HIGH COURT<br>INCE AND BUDGET HIGH COURT APPELLATE SIDE FORT , , MUMBAI-400032 |                                               |
| Provide details of payment                                                                                                    |                                                                                                    |                                               |
| Select Payment Category -                                                                                                    | Select Category                                                                                            |                                               |
| <ul> <li>Mandatory fields are marked with an asterisk (*)</li> <li>The navment structure document if available will</li> </ul> | Select Category                                                                                            |                                               |
| <ul> <li>Date specified(if any) should be in the format of '</li> </ul>                                                        | BHC CLERK 2021 DISTRICT JUDGE BY NOMINATION-2021 OTHER CATEGORY                                            |                                               |
| © State Bank of India                                                                                                    | DISTRICT JUDGE BY NOMINATION-2021 GENERAL CATEGORY                                                         | Privacy Statement   Disclosure   Terms of Use |

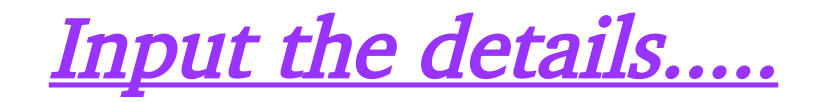

| 🛛 🗎 https://www. <b>onlinesbi.com</b> /sbicollect/payment/showpaymentdetails.htm                                                                                                    | n                                                                                                    | 50% 🗹 🟠 |
|----------------------------------------------------------------------------------------------------|----------------------------------------------------------------------------------------------------|---------|
| • SBI                                                                                                    | () State Bank Collect                                                                                                    |         |
| State Bank Collect / State Bank Collect                                                                                                    | nga<br>n G-Ent                                                                                                    |         |
| State Bank Collect                                                                                                    | 66-Jan-2022 [10:27 AM IST]                                                                                                    |         |
| A                                                                                                    | SSTT REGISTRAR FOR REGISTRAR GENERAL HIGH COURT<br>SISTRAR FINANCE AND BUDGET HIGH COURT APPELLATE SIDE FORT , , MUNBAL400032                                                                                                    |         |
| Provide details of payment                                                                                                    |                                                                                                    |         |
| Select Payment Category *                                                                                                    | DISTRICT JUDGE BY NON                                                                                                    |         |
| FIRST NAME *                                                                                                    | 2000                                                                                                    |         |
| ILAST NAME *                                                                                                    | X000X                                                                                                    |         |
| ADDRESS *                                                                                                    | XXXX                                                                                                    |         |
| PIN CODE *                                                                                                    | 123456                                                                                                    |         |
| MOBILE NUMBER *                                                                                                    | 1234507890                                                                                                    |         |
| E-MAIL ID *                                                                                                    | 200.00000000000000000000000000000000000                                                                                                    |         |
| DATE OF BIRTH *                                                                                                    | 2/5/1978                                                                                                    |         |
| PAN NUMBER *                                                                                                    | XX123456                                                                                                    |         |
| CASTE CATEGORY *                                                                                                    | OTHER BACKWARD CLASS +                                                                                                    | Ν       |
| EXAMINATION CENTRE *                                                                                                    | MUMEAI +                                                                                                    | 45      |
| REGISTRATION FEE *                                                                                                    | 500 Fixed:Rs.500                                                                                                    |         |
|                                                                                                    | REGISTRATION FEE                                                                                                    |         |
|                                                                                                    |                                                                                                    |         |
| Remarks                                                                                                    |                                                                                                    |         |
| CANDIDATES ARE DIRECTED                                                                                                    | TO SUBMIT COPY OF RECEIPTIG-CHALLAN REGARDING FEE PAYMENT, ALONG WITH PRINTOUT OF ON-LINE APPLICATION.                                                                                                    |         |
| Please enter your Name. Date of Birth<br>This is required to report your e-recep                                                                                                    | For Personal Banking / Incorporation (For Corporate Banking) & Mobile Number.<br>/ remtBance(FAP) form, if the next attract.                                                                                                    |         |
| Name *                                                                                                    | 20007                                                                                                    |         |
| Date Of Birth / Incorporation *                                                                                                    | 2/3/1978                                                                                                    |         |
| Mobile Number *                                                                                                    | 1234567680                                                                                                    |         |
| Email Id                                                                                                    | 2000/@30/30/                                                                                                    |         |
| Enter the text as shown in the image                                                                                                    | AF23E AF23E                                                                                                    |         |
|                                                                                                    | Submit Reset Back                                                                                                    |         |
| Mandatiny fields are marked with a     The payment structure document if     the payment structure document if     the structure document if     the structure document is an area of the structure document in     For Amount fields, only manifes are | n asterisk (*)<br>swalable wit (ontani detailed instructions about the online payment process.<br>In branne dri dommyyyy Eg. 10080008<br>e silowed and for the lend fields (mandatory), bollowing special characters are allowed/ @ & |         |
| © State Bank of Inda                                                                                                    | Privacy Statement   Disclosure   Terms of Use                                                                                                    |         |
|                                                                                                    |                                                                                                    |         |

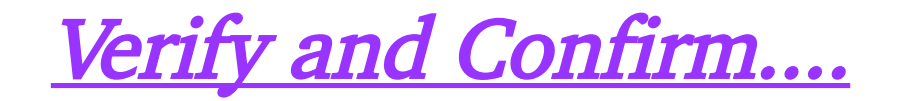

| nlinesbi.com/sbicollect/paymer      | nt/confirmpayment.htm                                                                                                    |                                               |    |
|-------------------------------------|----------------------------------------------------------------------------------------------------|-----------------------------------------------|----|
| <b>9</b> SBI                        |                                                                                                    | ( State Bank Collect                          |    |
| State Bank Collect - State          | Rank Mone                                                                                                    |                                               |    |
|                                     |                                                                                                    |                                               |    |
| State Bank Collect / State Ban      | nk Collect                                                                                                    | C• Exit                                       |    |
| State Bank Collect                  |                                                                                                    | 06-Jan-2022 [10:26 AM IST]                    | l, |
|                                     | ASSTT REGISTRAR FOR REGISTRAR GENERAL HIGH COURT<br>REGISTRAR FINANCE AND BUDGET HIGH COURT APPELLATE SIDE FORT , , MUMBAI-400032 |                                               |    |
| Verify details and confirm this tra | ansaction                                                                                                    |                                               |    |
| Category                            | DISTRICT JUDGE BY NOMINATION-2021 OTHER CATEGORY                                                                                  |                                               |    |
| FIRST NAME                          | XXXX                                                                                                    |                                               |    |
| MIDDLE NAME                         | XXXX                                                                                                    |                                               |    |
| LAST NAME                           | XXXX                                                                                                    |                                               |    |
| ADDRESS                             | XXXX                                                                                                    |                                               |    |
| PIN CODE                            | 123456                                                                                                    |                                               |    |
| MOBILE NUMBER                       | 123456790                                                                                                    |                                               |    |
| E-MAIL ID                           | XXXX@XX.XX                                                                                                    |                                               |    |
| DATE OF BIRTH                       | 2/3/1978                                                                                                    |                                               |    |
| PAN NUMBER                          | XX123456                                                                                                    |                                               |    |
| CASTE CATEGORY                      | OTHER BACKWARD CLASS                                                                                                    |                                               |    |
| EXAMINATION CENTRE                  | MUMBAI                                                                                                    |                                               |    |
| REGISTRATION FEE                    | 500                                                                                                    |                                               |    |
| Total Amount                        | INR 500.00                                                                                                    |                                               |    |
| Remarks                             | REGISTRATION FEE                                                                                                    |                                               |    |
|                                     |                                                                                                    |                                               |    |
| Please ensure that you are          | making the payment to the correct payee.                                                                                          | 8                                             |    |
|                                     | Confirm Cancel                                                                                                    |                                               |    |
| © State Bank of India               |                                                                                                    | Privacy Statement   Disclosure   Terms of Use |    |

#### <u>Choose from below Options for on-line payment :-</u>

a) <u>Net Banking</u> – Payment can make by Net Banking personal User Id of State Bank of India or any other Internet Banking

b) Card Payments – Payment can make by Rupay Debit Card or any other Bank Credit Card

c) Other Payment Modes – Payment can make by UPI directly and by NEFT/RTGS or SBI Branch by downloading the copy of e-Challan and make payment in any Branch of State Bank of India.

| $\leftrightarrow$ $\rightarrow$ C' $\textcircled{a}$ | 🛛 🔒 https://www.onlinesbi.com/sbicollect/paymen                                                                  | t/mopspage.htm                                                      | 90% ···· 🗸 III 🗉 🛢                                               |
|------------------------------------------------------|----------------------------------------------------------------------------------------------------|---------------------------------------------------------------------|------------------------------------------------------------------|
|                                                      |                                                                                                    | STATE BANK COLLECT MULTI OPTION PAYMENT SYSTEM                      |                                                                  |
| Net Banking                                          |                                                                                                    |                                                                     |                                                                  |
| Card Payments                                        | State Bank of India         Bank Charges: Rs 11.8         CLICK HERE                                             | Cther Banks Internet Banking<br>Bank Charges: Rs 17.7<br>CLICK HERE |                                                                  |
| This payment mode is                                 | s not available between 23:30 hours IST and 00:30 hours IST                                                      |                                                                     |                                                                  |
|                                                      | RuPay><br>Rupay Debit Card<br>Bank Charges: Rs 0.0<br>CLICK HERE<br>Foreign Card<br>Bank Charges:<br>NOT ENABLED | Credit Cards<br>Bank Charges: Rs 12.98<br>CLICK HERE                | Prepaid Card<br>(Incl Rupay PPC)<br>Bank Charges:<br>NOT ENABLED |
| Other Payments Modes                                 |                                                                                                    |                                                                     |                                                                  |
| UPI is not                                           | available between 22:30 hours IST and 23:30 hours IST<br>UPI<br>Bank Charges: Rs 0.0<br>CLICK HERE               | REFT<br>NEFT/RTGS<br>Bank Charges: Rs 15.0<br>CLICK HERE            | SBI Branch<br>Bank Charges: Rs 59.0<br>CLICK HERE                |

#### a) Net Banking Option :-

*i) Payment can make by Net Banking personal User Id of State Bank of India* 

*ii) Payment can make by Net Banking personal User Id of any other Bank* 

| YONO OSBI                                                                                                    |                                                                                                    | State Bank M0//S                                                                                                    | Christ Dati Calent       |
|----------------------------------------------------------------------------------------------------|----------------------------------------------------------------------------------------------------|----------------------------------------------------------------------------------------------------|--------------------------|
| LOGIN<br>(CARE: username and password are case sensitive)<br>• Personal Banking<br>• Corporate Banking / yono BUSINESS<br>User Name *                                                                                                    | -         1         0         +         5         %         ^         6         •         (         3         _         +           *         5         9         2         8         7         6         3         4         1         0         -         =           r         t         q         e         w         1         y         u         o         p         £         3         1           a         g         s         d         f         h         j         i         k         £         j         j | Math Option Baymout System         Im Internet Banking       >         Pay using Internet Banking         All Banks         == Select your Bank == | Payment Amount: ₹ 517.70 |
| Cer name Password • Password • LOGIN RESET                                                                                                    | x c v z b n m < > ; : ' *<br>caps lock clear . ? ,                                                                                                    | Make Payment                                                                                                    | Ą                        |
| Click here to abort this transaction and return to the State Bank is only facili Click here to abort this transaction and return to the State Bank i Mandatory fields are marked with an asterisk (*) Mondatory fields are marked with an asterisk (*) O not provide your username and password anywhere other that O Your username and password are highly confidential. Never part never ask for this information. | tating a payment mechanism and is not responsible for any deficiency by the service provider.<br>Collect site.<br>In in this page.<br>with them. SBI will<br>This site uses highly secure 256-bit encrption certified by                                                                                                    |                                                                                                    |                          |
| Reversal / Refund of failed merchant payments usually ta<br>Kindly wait for minimum 24 hours before raising a complex                                                                                                    | kes 1 - 2 days.<br>aint.                                                                                                    |                                                                                                    | BillDesk                 |

#### *b) i) <u>Rupay Debit Card Option</u> :–* Payment can make by any other Bank - Rupay Debit Card

| 🗊 🔒 https://sbipg.sbi/P | G/paymentpage.htm?Pay                             | ymentID=202200676644669                                                                            |                          |                                  |               | 110% 🛛 🏠 |
|-------------------------|---------------------------------------------------|----------------------------------------------------------------------------------------------------|--------------------------|----------------------------------|---------------|----------|
|                         | -                                                 |                                                                                                    |                          |                                  |               |          |
|                         | Merchant                                          | SBCGOVERNRUPAYSBICollect                                                                           | Website                  | https://onlinesbi.com/sbicollect |               |          |
|                         | Amount                                            | Rs 500.00                                                                                          | Track Id                 | DUI3508860                       |               |          |
|                         | Pay by                                            |                                                                                                    |                          |                                  |               |          |
|                         | Card Details                                      |                                                                                                    |                          |                                  |               |          |
|                         | Card Number                                       |                                                                                                    |                          |                                  |               |          |
|                         | Expiry Date                                       | MM ~ YYYY ~                                                                                        |                          |                                  |               |          |
|                         | Card Holders Name                                 |                                                                                                    |                          |                                  |               |          |
|                         | CVV                                               |                                                                                                    | 3-digit Card Verific     | ation Number 🚽                   |               |          |
|                         | Type the characters                               | A K 9 6 V 📚                                                                                        |                          |                                  |               |          |
|                         |                                                   | Pay                                                                                                | Cancel                   |                                  |               |          |
|                         | * Please do not click B<br>This is a secure payme | Back button/ refresh the page/ close the window while<br>ent gateway using 128-bit SSL encryption. | the transaction is proce | essing                           | \$            |          |
|                         | FSS<br>POWERING<br>PAYMENTS                       |                                                                                                    | VeriSign<br>Secure       | Verified by VISA MasterCard.     | <i>RuPay)</i> |          |
|                         |                                                   |                                                                                                    | *APM Code                | : PG_Tran_397                    |               |          |

### b) ii) <u>Credit Cards Option</u> :--

Payment can make by any other Bank Credit Card

| 🗊 🔒 https://sbipg.sbi/ | PG/paymentpage.htm?Pa                              | ymentID=202200676484208                                                                |                                    |                                                       | (110%) \cdots 🗵 🟠 |
|------------------------|----------------------------------------------------|----------------------------------------------------------------------------------------|------------------------------------|-------------------------------------------------------|-------------------|
|                        | भारतीय<br>State Bar<br>हर भारत<br>The BANKER T     | स्टेट बैंक<br>Ik of India<br>ोय का बैंक<br>O EVERY INDIAN                              |                                    |                                                       |                   |
|                        | Merchant                                           | SBCCREDITCARDG                                                                         | Website                            | https://onlinesbi.com                                 |                   |
|                        | Amount                                             | Rs 1012.98                                                                             | Track Id                           | DUI3509428                                            |                   |
|                        | Pay by                                             |                                                                                        |                                    |                                                       |                   |
|                        | Card Details                                       |                                                                                        | \$                                 |                                                       |                   |
|                        | Card Number                                        |                                                                                        |                                    |                                                       |                   |
|                        | Expiry Date                                        | MM ~ YYYY ~                                                                            |                                    |                                                       |                   |
|                        | Card Holders Name                                  |                                                                                        | 3-digit Card Ve                    | rification Number -                                   |                   |
|                        | CVV                                                |                                                                                        |                                    |                                                       |                   |
|                        | Type the characters                                | appearing in the image b                                                               | racters<br>elow 🤣                  |                                                       |                   |
|                        |                                                    |                                                                                        | Pay Cancel                         |                                                       |                   |
|                        | * Please do not click Ba<br>This is a secure payme | ack button/ refresh the page/ close the wi<br>int gateway using 128-bit SSL encryption | ndow while the transaction is pro. | ocessing                                              |                   |
|                        | FSS<br>POWERING<br>PAYMENTS                        |                                                                                        |                                    | Verified<br>Secure<br>Verified<br>Verified<br>by VISA | rCard. RuPays     |

#### *c) i) <u>UPI Option</u>:–* Payment can make by UPI

| 🖸 🔒 https://www. <b>onlinesbi.com</b> /sbicollect/paym    | ent/upipayment.htm |        | (110%)                                        | ⊠ ☆ |
|-----------------------------------------------------------|--------------------|--------|-----------------------------------------------|-----|
| <b>O</b> SBI                                              |                    |        | ( State Bank Collect                          |     |
| State Bank Collect 👻 State Bank Mo                        | ps                 |        |                                               |     |
| State Bank Collect / State Bank Collect                   |                    |        | C• Exit                                       |     |
| State Bank Collect                                        |                    |        | 06-Jan-2022 [11:27 AM IST]                    |     |
| UPI Payment Remittance Details                            |                    |        |                                               |     |
| Sbcollect Reference Number                                | DUI3512492         |        |                                               |     |
| Transaction Amount                                        | 1,000.00           |        |                                               |     |
| • VPA                                                     | ○ QR code          |        |                                               |     |
| Virtual Payment Address(VPA) *                            |                    |        |                                               |     |
|                                                           | Submit             | Cancel |                                               |     |
| <ul> <li>Mandatory fields are marked with an a</li> </ul> | sterisk (*)        |        |                                               |     |
| © State Bank of India                                     |                    |        | Privacy Statement   Disclosure   Terms of Use |     |
|                                                           |                    | \$     |                                               |     |
|                                                           |                    |        |                                               |     |
|                                                           |                    |        |                                               |     |
|                                                           |                    |        |                                               |     |

### c) ii) NEFT/RTGS & iii) SBI Branch :-By clicking on given option, download the e-Challan and make payment in any branch of State Bank of India.

| vw. <b>onlinesbi.com</b> /sbicollect/payment/suvidh | apayment.htm                                                                                        |                                         | 90% 🛛 |
|-----------------------------------------------------|----------------------------------------------------------------------------------------------------|-----------------------------------------|-------|
| <b>O</b> SBI                                        |                                                                                                    | () State Bank Collect                   |       |
| State Bank Collect - State Bank Mop                 | <b>15</b>                                                                                           |                                         |       |
| State Bank Collect / State Bank Collect             |                                                                                                    | 🕞 Evit                                  |       |
| State Dark Collect / State Dark Collect             |                                                                                                    |                                         |       |
|                                                     |                                                                                                    | 06-Jan-2022 [11:29 AM IS1]              |       |
| Payment details captured successful                 | ly.                                                                                                 |                                         |       |
| Please print the NEFT/RTGS Remittar                 | -<br>nce Form and initiate NEFT/RTGS transaction through your Bank Branch/Channels (other than SBI) |                                         |       |
| Payment Details :                                   |                                                                                                    |                                         |       |
| SBCollect Reference Number                          | DUI3512597                                                                                          |                                         |       |
| Payee Account                                       | SBCOADUI3512597                                                                                     |                                         |       |
| Category                                            | DISTRICT JUDGE BY NOMINATION-2021 GENERAL CATEGORY                                                  |                                         |       |
| FIRST NAME                                          | XXXX                                                                                                |                                         |       |
| MIDDLE NAME                                         | XXXX                                                                                                |                                         |       |
| LAST NAME                                           | XXXX                                                                                                |                                         |       |
| ADDRESS                                             | XXXX                                                                                                |                                         |       |
| PIN CODE                                            | 123456                                                                                              |                                         |       |
| MOBILE NUMBER                                       | 1234567890                                                                                          |                                         |       |
| E-MAIL ID                                           | XXXX@XX.XX                                                                                          |                                         |       |
| DATE OF BIRTH                                       | 1/1/1983                                                                                            |                                         |       |
| PAN NUMBER                                          | XX123456                                                                                            |                                         |       |
| EXAMINATION CENTRE                                  | MUMBAI                                                                                              |                                         |       |
| REGISTRATION FEE                                    | 1000                                                                                                |                                         |       |
| Transaction Charge                                  | INR 15.00                                                                                           |                                         |       |
| Total Amount                                        | INR 1,015.00                                                                                        |                                         |       |
| Remarks                                             | REGISTRATION FEE                                                                                    |                                         |       |
| Click here to save the Remittance                   | Form in Ptty Download e-Challan                                                                     |                                         |       |
| Return to State Bank Collect Home Pag               | e                                                                                                   |                                         |       |
|                                                     |                                                                                                    |                                         |       |
| © State Bank of India                               | Privac                                                                                              | y Statement   Disclosure   Terms of Use |       |

#### *c) ii)* NEFT/RTGS & *iii)* SBI Branch :-Take print out and make payment in any Branch of State Bank of India

| State Bank Collect                                                                                   |                                                                                            | Deposito                    | or Copy                                          | State Bank Collect                                                                     |                    |                                   | Branch Copy                |
|----------------------------------------------------------------------------------------------------|--------------------------------------------------------------------------------------------|-----------------------------|--------------------------------------------------|----------------------------------------------------------------------------------------|--------------------|-----------------------------------|----------------------------|
| Pre Acknowledgement Payment(PAP) F                                                                   | orm for Payment through any SBI Branch                                                     | 7                           |                                                  | Pre Acknowledgement Payment(PAP) For                                                   | m for Payment thr  | ough any SBI Branch               | ]                          |
|                                                                                                    |                                                                                            | <br>Date: 06-               | 01-2022                                          | Branch Teller: Use SCR 008765 Deposit > 1                                              | Fee Collection > S | itate Bank Collect                | -                          |
|                                                                                                    | Ponoficiam / Pomittance Details                                                            |                             |                                                  |                                                                                        |                    |                                   | Date: 06-01-2022           |
| State Bank Collect Reference No                                                                      | DIII 35/2000                                                                               |                             |                                                  | 1                                                                                      | Beneficiary/Rem    | ittance Details                   |                            |
| Beneficiary: COURT                                                                                   |                                                                                            |                             | State Bank Collect Reference No.                 | State Bank Collect Reference No. DUI3542909 ASSTT REGISTRAR FOR REGISTRAR GENERAL HIGH |                    |                                   |                            |
| Category: DISTRICT JUDGE BY NOMINATION-2021 OTHER<br>CATEGORY                                        |                                                                                            | Category:                   | COURT<br>DISTRICT JUDGE BY NOMINATION-2021 OTHER |                                                                                        | TION-2021 OTHER    |                                   |                            |
| Last Date of Payment:                                                                                | ate of Payment: 27-01-2022 17:00                                                           |                             |                                                  | CATEGOR                                                                                | 2 00               |                                   |                            |
| Remitter                                                                                             | XXXX                                                                                       |                             |                                                  | Last Date of Payment:                                                                  | 27-01-2022 1       | /:00                              |                            |
|                                                                                                    |                                                                                            | Rs                          |                                                  | Kemitter                                                                               | лллл               |                                   | Re                         |
| Collection Amount                                                                                    |                                                                                            |                             | 500.00                                           | Collection Amount                                                                      |                    |                                   | 500.00                     |
| Comission<br>Total (Rupees Five Hundred Fifty Nine (                                                 | (ala)                                                                                      |                             | 559.00                                           | Comission                                                                              |                    |                                   | 59.00                      |
| Four (respects Five Handred Firity Func e                                                            | jiiiy)                                                                                     | <u> </u>                    | 555.00                                           | Total (Rupees Five Hundred Fifty Nine Onl                                              | ly)                |                                   | 559.00                     |
| Total Rs<br>instructions for Depositor: This is not an<br>Collect' and click on the hyperlink at the | e-receipt. After payment , please visit www<br>bottom of the page to generate the e-receip | /.onlinesbi.com > 'State Ba | nk                                               | Cash  PAN: PAN: Please quote your PAN for Cash remittance Cash Notes                   | >= Rs. 50,000      |                                   | Amount<br>Rs P             |
|                                                                                                    |                                                                                            |                             |                                                  |                                                                                        | *500               |                                   |                            |
|                                                                                                    | (10 be Filled in by the Bank)                                                              |                             |                                                  |                                                                                        | *200               |                                   |                            |
| Journal No: DUI3542909                                                                               |                                                                                            |                             |                                                  |                                                                                        | *100               |                                   |                            |
|                                                                                                    |                                                                                            |                             |                                                  |                                                                                        | *50                |                                   |                            |
| Devent Menne                                                                                         |                                                                                            |                             |                                                  |                                                                                        | *20                |                                   |                            |
| Branch Name:                                                                                         |                                                                                            |                             |                                                  | -                                                                                      | *10                |                                   |                            |
| Branch Code:                                                                                         | Deposit Date:                                                                              |                             |                                                  |                                                                                        | Coins              |                                   |                            |
|                                                                                                    |                                                                                            |                             |                                                  |                                                                                        | Total Ps           |                                   |                            |
|                                                                                                    |                                                                                            | Branch                      | h Stamp                                          | Chaque 🗖                                                                               | I of all ICS       |                                   |                            |
|                                                                                                    |                                                                                            | Authorised Si               | gnatory                                          | Cheque No:<br>Drawee Bank: <u>State Bank of India (other b</u>                         | ank cheques not a  | heque Date:<br>ccepted under PAP) |                            |
|                                                                                                    |                                                                                            |                             |                                                  | Branch:                                                                                |                    |                                   | _                          |
|                                                                                                    |                                                                                            |                             |                                                  |                                                                                        |                    |                                   | Signature of the Depositor |

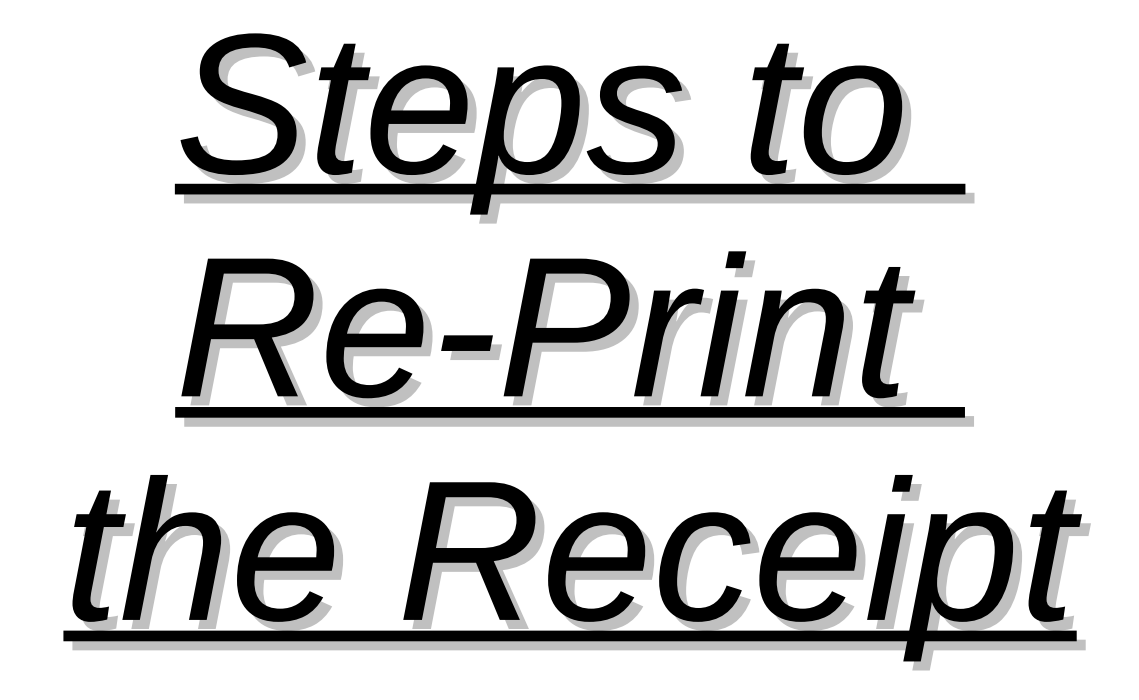

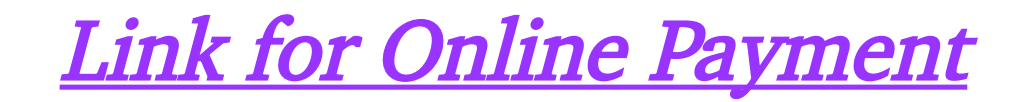

| ( <del>←</del> ) → (ਟ' | û 🛛 🔒                                                                                                    | https:// <b>bhc.gov.in</b> /jorecruitment/recruitment.php                                                  |                                                   | □ 120% ···· ♥ ☆                                       |  |  |  |
|------------------------|----------------------------------------------------------------------------------------------------|----------------------------------------------------------------------------------------------------|---------------------------------------------------|-------------------------------------------------------|--|--|--|
|                        |                                                                                                    |                                                                                                    | )<br>)                                            |                                                       |  |  |  |
|                        |                                                                                                    | BOMBAY HI                                                                                                  | GH COURT                                          |                                                       |  |  |  |
|                        | Home                                                                                                    | Registration Print Application                                                                             | Find Your Registra                                | tion Id                                               |  |  |  |
|                        |                                                                                                    |                                                                                                    |                                                   |                                                       |  |  |  |
|                        |                                                                                                    | ONLINE PA                                                                                                  | YMENT                                             |                                                       |  |  |  |
|                        | Step 1 : Applicants through https://ww                                                                                                    | are asked to go through the Instructions to the Candidate a<br>w.onlinesbi.com/sbicollect/icollecthome.htm | nd Detailed Advertise<br><b>k Here to Pav F</b> e | ement first, then Pay Non-Refundable Application fees |  |  |  |
|                        | Step 2 : Get the print out of the e-Receipt of fees paid at SBCollect and fill up the online Application form by mentioning SBCollect Reference Num Column No. 34. |                                                                                                    |                                                   |                                                       |  |  |  |
|                        |                                                                                                    | ONLINE APP                                                                                                 | LICATION                                          |                                                       |  |  |  |
|                        | 1.*For The Post Of                                                                                                    | District Judge 🚽                                                                                           |                                                   |                                                       |  |  |  |
|                        | 2. Date of Advertisement                                                                                                    | 07/01/2022                                                                                                 | 3. *Examination Centre                            | Select                                                |  |  |  |
|                        | <b>4.</b> *Name                                                                                                    | MR  *First Middle                                                                                          | *Last                                             |                                                       |  |  |  |
|                        | <b>5.</b> Whether you have change in Name?                                                                                                    | No -                                                                                                    |                                                   |                                                       |  |  |  |
|                        | <b>6.</b> *Postal address                                                                                                    |                                                                                                    | 7. *District of Postal<br>Address                 | Select                                                |  |  |  |
|                        | 8. *Pin Code                                                                                                    |                                                                                                    | 9. *Mobile No.<br>Resi. Phone                     | prefix STD code.                                      |  |  |  |
|                        | 10. *Gender                                                                                                    | Select                                                                                                    | <b>11.</b> *Are you a Citizen of India?           | Yes -                                                 |  |  |  |
|                        | <b>12.</b> *Date of Birth                                                                                                    | 01 - Jan - 1986 -                                                                                          | 13. *Email-ID                                     | @ gmail.com •                                         |  |  |  |

## Read and Accept the Terms and Conditions

| Products & Services Know More                                                                                                    | ্তি State Bank Collect<br>হিবা                                                                                                    |
|----------------------------------------------------------------------------------------------------|----------------------------------------------------------------------------------------------------|
| Products & Services Know More                                                                                                    | हिंथी                                                                                                    |
|                                                                                                    |                                                                                                    |
| DISCLAIMER CLAUSE                                                                                                    | ENT<br>E STATE BANK COLLECT<br>A MULTI-MODAL PAYMENT PORTAL                                                                                                    |
| Terms Used                                                                                                    |                                                                                                    |
| > Corporate Customer: Firm/Company/Institution (F/C/I) collecting payment from their beneficiaries.                                                                                                    |                                                                                                    |
| > User: The beneficiary making a payment to F/C/I for the services/goods availed.                                                                                                    |                                                                                                    |
| Bank shall not be responsible, in any way, for the quality or merchantability of any product/merchandise<br>Customer. Any disputes regarding the same or delivery of the Service or otherwise will be settled betwe<br>request for refund by the User on any grounds whatsoever should be taken up directly with the Corporal | or any of the services related thereto, whatsoever, offered to the User by the Corporate<br>en Corporate Customer and the User and Bank shall not be a party to any such dispute. Any<br>e Customer and the Bank will not be concerned with such a request. |
| > Bank takes no responsibility in respect of the services provided and User shall not be entitled to make a                                                                                                    | ny claim against the Bank for deficiency in the services provided by the Corporate Customer.                                                                                                    |
| > The User shall not publish, display, upload or transmit any information prohibited under Rule 3(2) of the                                                                                                    | Information Technology (Intermediaries guidelines) Rules, 2011.                                                                                                    |
| In case of non-compliance of the terms and conditions of usage by the User, the Bank has the right to in<br>Bank and remove the non-compliant information.                                                                                                    | mediately terminate the access or usage rights of the User to the computer resource of the                                                                                                    |
| <ul> <li>I have read and accepted the terms and conditions stated above.</li> <li>(Click Check Box to proceed for payment.)</li> </ul>                                                                                                    | 3                                                                                                    |
| © State Bank of India                                                                                                    | Privacy Statement   Disclosure   Terms of Use                                                                                                    |

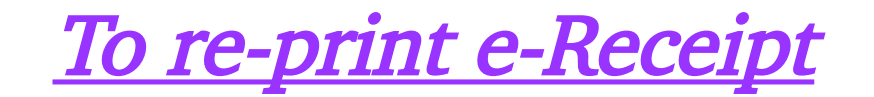

|   | <b>o</b> SBI                                                                                                    |                                                                                                    |                   | State Bank Collect         |
|---|----------------------------------------------------------------------------------------------------|----------------------------------------------------------------------------------------------------|-------------------|----------------------------|
|   | State Bank Collect - State Ba                                                                                                    | nk Mops                                                                                                    |                   |                            |
|   | State Bank Collect                                                                                                    | Collect                                                                                                    |                   | C• Exit                    |
| s | Reprint Remittance Form                                                                                                    |                                                                                                    |                   | 06-Mar-2020 [03:23 PM IST] |
|   | Payment History                                                                                                    | Use this option to re-print the e-Receipt<br>ASSTT REGISTRAR FOR REGISTRAR GENERAL HIGH COURT<br>REGISTRAR FINANCE AND BUDGET HIGH COURT APPELLATE SIDE FORT , , MUMBAI-400032 |                   |                            |
|   | Provide details of payment                                                                                                    |                                                                                                    |                   |                            |
|   | Select Payment Category *                                                                                                    | Select Category 🗸                                                                                                    |                   |                            |
|   |                                                                                                    |                                                                                                    |                   |                            |
|   | <ul> <li>Mandatory fields are marked with</li> <li>The payment structure docume</li> <li>Date specified(if any) should be</li> </ul> | th an asterisk (*)<br>nt if available will contain detailed instructions about the online payment process.<br>in the format of 'ddmmyyyy'. Eg., 02082008                       |                   |                            |
|   | © State Bank of India                                                                                                    |                                                                                                    | Privacy Statement | Disclosure   Terms of Use  |

# *Fill the necessary information and download the Receipt*

| <b>SBI</b>                                                                                                    |                                       |             | State Bank Collect        |
|----------------------------------------------------------------------------------------------------|---------------------------------------|-------------|---------------------------|
| State Bank Collect + State Bank Mops                                                                                                    |                                       |             |                           |
| tate Bank Collect / Payment History                                                                                                    |                                       |             | 0 Ex                      |
| ate Bank Collect                                                                                                    |                                       |             | 05-Mar-2020 [02:06 PM IST |
| O Select a date range to view details of p                                                                                                    | previous payments                     |             |                           |
| Date of Birth *                                                                                                    |                                       |             |                           |
| (Date provided at the time of making payment)                                                                                                    |                                       |             |                           |
| Mobile Number(Enter 10 - digit) *                                                                                                    |                                       |             |                           |
| (Mobile Number provided at the time of making                                                                                                    | payment)                              |             |                           |
| Start Date *                                                                                                    |                                       |             |                           |
| End Date *                                                                                                    | 6/3/2020                              |             |                           |
| (As appearing in your pass book/statement in th<br>Date of Birth *                                                                                                    | e narration pertaining to the transac | tion)       |                           |
| (Date provided at the time of making payment)                                                                                                    |                                       |             |                           |
| OR                                                                                                    |                                       |             |                           |
| OR<br>Mobile Number(Enter 10 - digit) *                                                                                                    |                                       |             |                           |
| OR<br>Mobile Number(Enter 10 - digit) *<br>(Mobile Number provided at the time of making                                                                                                    | payment)                              |             |                           |
| OR<br>Mobile Number(Enter 10 - digit) *<br>(Mobile Number provided at the time of making<br>Enter the text as shown in the image *                                                                                 | payment)                              | 7EF49       |                           |
| OR<br>Mobile Number(Enter 10 - digit) *<br>(Mobile Number provided at the time of making<br>Enter the text as shown in the Image *                                                                                 | payment)                              | 7EF49<br>Go |                           |
| OR<br>Mobile Number(Enter 10 - digit) *<br>(Mobile Number provided at the time of making<br>Enter the text as shown in the image *<br>• Mandatory fields are marked with an<br>• Date range cannot exceed one year | payment)                              | 7EF49<br>Go |                           |